# Mitsubishi Outlander - PHEV KOS (Keyless Operating System) Key Registration

Tested Model: Mitsubishi Outlander - PHEV 2022

# **Function Description:**

This function is used for key registration when all Mitsubishi anti-theft keys are lost or additional keys are matched.

# **Execution Conditions:**

- Connector connected and ignition switch ON
- In N or P gear
- Parking brake applied
- Engine started

# **Procedure:**

1. On a PAD 5, choose [Local Diagnose], and then choose [Mitsubishi] for testing.

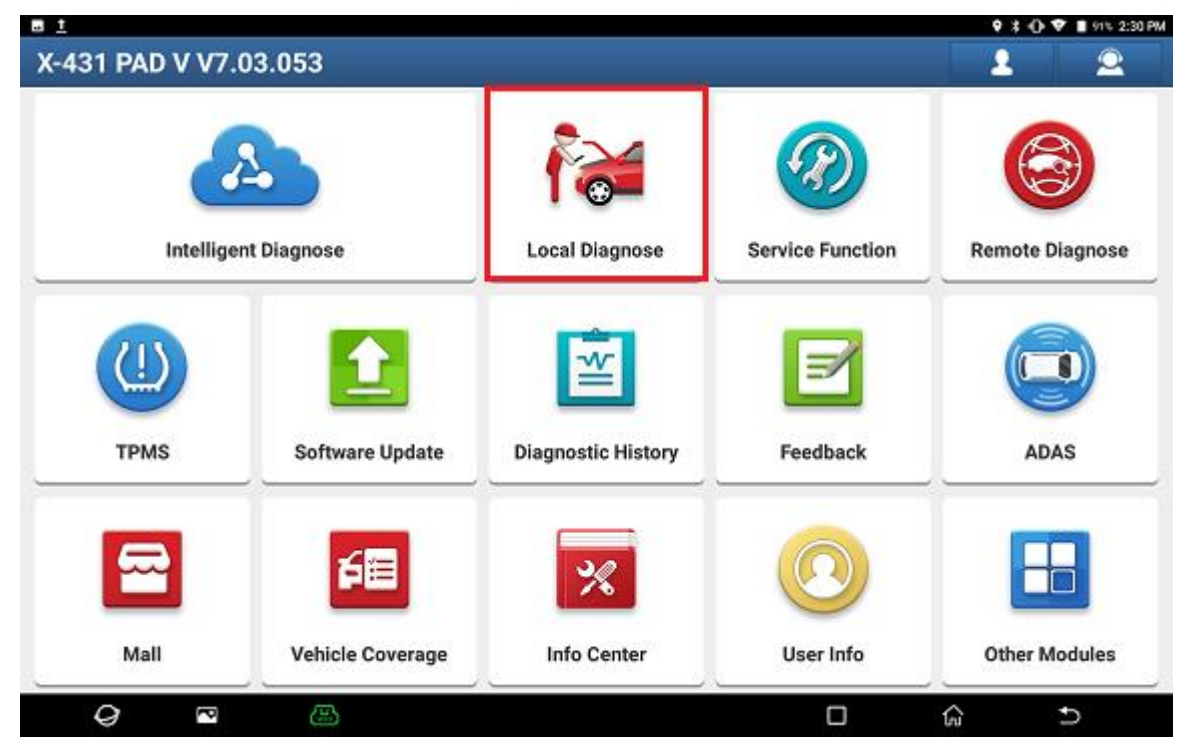

| UN scan Common American European Asian Chinese Can Bus Pin Detection Purchase     MITSUBISHI     Vehicle Version Information     Software ID Version #   MITSUBISHI Value Value Value MITSUBISHI Value Value Value Version # MITSUBISHI Value Value Version # MITSUBISHI Value Value Version # MITSUBISHI Value Value Value Version # Mitsubishi Diagnostic Software V35.20 Value Value                                                                                                    | E 1                                                                                                    |                                                                                                    |                                                                                   |                      | _          |           |                 |         | • * •         | 🕈 🕈 📘 91% 2:30 PM |
|----------------------------------------------------------------------------------------------------|----------------------------------------------------------------------------------------------------|----------------------------------------------------------------------------------------------------|-----------------------------------------------------------------------------------|----------------------|------------|-----------|-----------------|---------|---------------|-------------------|
| Vil scan Common American European Asian Chinese Can Bus Pin Detection Purchase     Witsubisti     Verbicle Version #     Version #      Witsubishi Diagnostic Software V35.20   Visubishi Diagnostic Software V35.20   Version #   MITSUBISHI V35.20   Version # Mitsubishi Diagnostic Software V35.20 Version # Version # <td>Local Diagno</td> <td>se</td> <td></td> <td></td> <td></td> <td></td> <td></td> <td></td> <td>Q Enter the r</td> <td>model name</td>                                                                                                    | Local Diagno                                                                                                    | se                                                                                                    |                                                                                   |                      |            |           |                 |         | Q Enter the r | model name        |
| Introduction   Image: Introduction   Image: Introduction   Im                                                                                                    | VIN scan All                                                                                                    | Common                                                                                                  | American                                                                          | European             | Asian      | Chinese   | Can Bus Pin Det | ection  | Purchase      |                   |
| Image: Constraint of the second second se | Dispresities for<br>MITSUBISHI<br>by 0.400                                                                                                    | 21                                                                                                    |                                                                                   |                      |            |           |                 |         |               |                   |
| Image: Constraint of the second second se |                                                                                                    |                                                                                                    |                                                                                   |                      |            |           |                 |         |               |                   |
| Image: Image: | 0                                                                                                    | P                                                                                                    | æ                                                                                 |                      |            |           |                 |         | G             | Ð                 |
| Vehicle Version Information       Image: Contract of the contract of the contract of t                               | a t                                                                                                    |                                                                                                    |                                                                                   |                      |            |           |                 |         | • * •0        | 🕈 🕈 🔳 91% 2:30 PM |
| Software ID       Version #         MITSUBISHI       V35.20         Mitsubishi Diagnostic Software V35.20         Update         Summary:             Optimized special function, optimized software structure.         New Functions:                                                                                                    | Vehicle Versi                                                                                                    | on Inforn                                                                                               | nation                                                                            |                      |            |           |                 | ŵ       | ē             | ŀ                 |
| MTSUBISHI V35.20  MItsubishi Diagnostic Software V35.20  Update Summar:  • Optimized special function, optimized software structure.  New Functions  • Added DPF graphic display for ECLIPSE CROSS model.  Ditimized Functions  • Optimized ADAS function. • Optimized ADAS function. • Optimized ADAS function. • Optimized function for OUTLANDER(GM#) models.  Fixed Bugs • Fixed DTC display issue for OUTLANDER(GM#) models.  Mintenance Service Update • None.  Vehicle Coverage OK                                                                                                    | Software ID                                                                                                    |                                                                                                    |                                                                                   |                      | ,          | Version # |                 |         |               |                   |
| Mitsubishi Diagnostic Software V35.20<br>Update<br>Summary:<br>• Optimized special function, optimized software structure.<br>New Functions:<br>• Added DPF graphic display for ECLIPSE CROSS model.<br>Optimized ADAS function.<br>• Optimized ADAS function.<br>• Optimized ADAS function.<br>• Optimized full system data stream and special function for OUTLANDER(GM#) models.<br>Fixed Bugs:<br>• Fixed DTC display issue for OUTLANDER(GM#) models.<br>Maintenance Service Update:<br>• None.                                                                                                    | MITSUBISHI                                                                                                    |                                                                                                    |                                                                                   |                      | ,          | √35.20    |                 |         |               |                   |
| Update         Summary:         • Optimized special function, optimized software structure.         New Functions:         • Added DPF graphic display for ECLIPSE CROSS model.         Optimized Functions:         • Optimized ADAS function.         • Optimized full system data stream and special function for OUTLANDER(GM#) models.         Fixed Bugs:         • Fixed DTC display issue for OUTLANDER(GN#) models.         Maintenance Service Update:         • None.                                                                                                    |                                                                                                    |                                                                                                    | Mitsu                                                                             | bishi Dia            | gnosti     | c Softw   | are V35.20      |         |               |                   |
| Summary:                                                                                                    | Update                                                                                                    |                                                                                                    |                                                                                   |                      |            |           |                 |         |               |                   |
| Vehicle Coverage OK                                                                                                    | Summary:  Optimized special fu New Functions:  Added DPF graphic o Optimized Functions:  Optimized ADAS fun Optimized full system Fixed Bugs:  Fixed DTC display is: Maintenance Service Upd None | nction, optimized<br>fisplay for ECLIP:<br>ction.<br>n data stream an<br>sue for OUTLAND<br><b>ate:</b> | I software structur<br>SE CROSS model.<br>Id special function<br>XER(GN#) models. | e.<br>for OUTLANDER( | GM#) model | 8,        |                 |         |               |                   |
| Venue doverage OK                                                                                                    | <ul> <li>None.</li> </ul>                                                                                                    |                                                                                                    |                                                                                   |                      |            |           |                 | Vehicle | e Coverane    | OK                |
|                                                                                                    | -                                                                                                    |                                                                                                    |                                                                                   |                      |            |           |                 | veniici | e coverage    | UK                |

2. If the device can read and identify the VIN, it will automatically go to step 3, otherwise the following VIN input interface will be displayed. Input the VIN and click OK. If the car model can be identified, it will go to step 3. If the VIN cannot be identified, you need to manually select the menu to enter the diagnosis.

|                             |                                                                                                  |                                                                  |         | <b>9</b> 30 <b>♥</b> | 🖥 64% 4:08 PM |
|-----------------------------|--------------------------------------------------------------------------------------------------|------------------------------------------------------------------|---------|----------------------|---------------|
| Vehicle Version Information | n .                                                                                              |                                                                  | A       |                      | B             |
| Software ID                 |                                                                                                  | Version #                                                        |         |                      |               |
| MITSUBISHI                  |                                                                                                  | V35.20                                                           |         |                      |               |
| M                           | liteuhishi Diagnos<br>Input                                                                      | tic Software V35<br>Value                                        | 20      |                      |               |
| Update Summary:             | Input The VIN For The<br>Sensitive)<br>Caution: If You Do Not<br>Cancel To Manually Se<br>CANCEL | Vehicle (Not Case<br>Know The VIN, Click<br>lect The Path.<br>OK |         |                      |               |
|                             |                                                                                                  |                                                                  | Vehicle | Coverage             | ок            |
| Q 🗖 📇                       |                                                                                                  |                                                                  | 0 (     | à t                  |               |

#### 3. Click OK.

|                                                                                                    |                                                                                                    |   |              | • * O | <b>7</b> | 64% 4:08 P | M |
|----------------------------------------------------------------------------------------------------|----------------------------------------------------------------------------------------------------|---|--------------|-------|----------|------------|---|
| Vehicle Version Informatio                                                                                                    | n                                                                                                    |   | ft 👘         |       |          | ŀ          |   |
| Software ID                                                                                                    | Version #                                                                                                    |   |              |       |          |            |   |
| MITSUBISHI                                                                                                    | Vehicle Information                                                                                                    |   |              |       |          |            |   |
| Update<br>Summary:<br>• Optimized special function, optimized softwa<br>New Functions:<br>• Added DPF graphic display for ECLIPSE CROS<br>Optimized Functions:<br>• Optimized Functions:<br>• Optimized full system data stream and speci<br>Fixed Bugs: | VIN:<br>Market: Others<br>Vehicle Model: OUTLANDER-PHEV (GG#)<br>Model Year: 2019<br>Mode Code GG2W XDHHZR<br>Engine: 4B11-S61-Y61<br>Gearbox: F1EKA-F1E1A<br>Brake:<br>Drive:<br>Steering:<br>Suspension:<br>Body: | ) |              |       |          |            |   |
| Fixed DTC display issue for OUTLANDER(GN) Maintenance Service Update:                                                                                                    | ок                                                                                                    |   |              |       |          |            |   |
| None.                                                                                                    |                                                                                                    |   |              |       |          |            |   |
|                                                                                                    |                                                                                                    |   | Vehicle Cove | rage  |          | ок         |   |
| Q 🗠 📇                                                                                                    |                                                                                                    | D | ĥ            |       | Ð        |            |   |

#### 4. Choose IMMO. Click [ENTER].

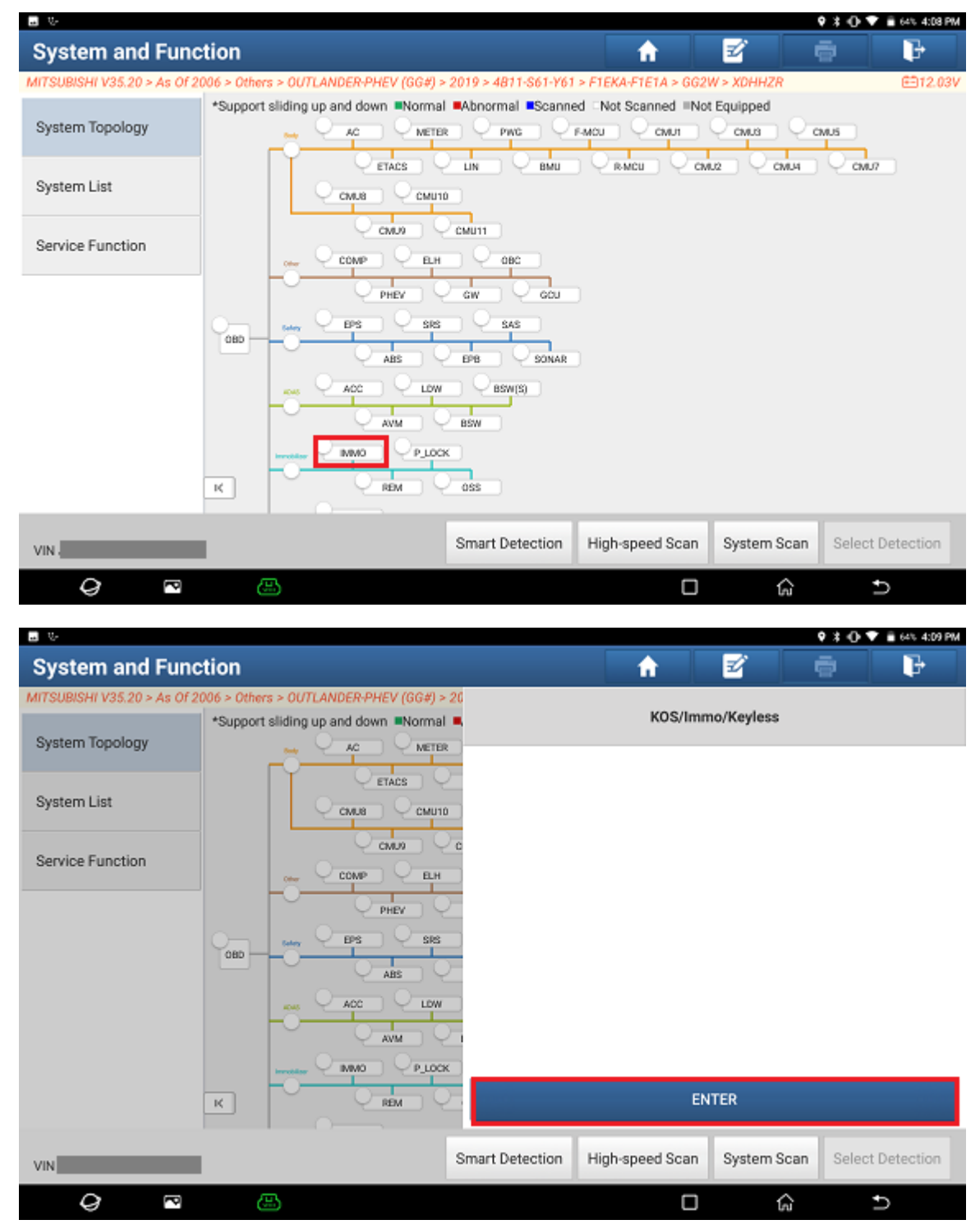

## 5. Click [Special Function].

|                                                                         | 🕈 🐮 💎 🔳 90% 2:31 PM                                                |
|-------------------------------------------------------------------------|--------------------------------------------------------------------|
| Show Menu                                                               | A 🗹 🔿 🕞                                                            |
| MITSUBISHI V35.20 > As Of 2006 > North Of America > OUTLANDER-PHEV > 20 | 22 > 4812-S61-Y61 > F1EKA-F1E1A > GG3W > XDHHZL2M > KOS/lm 🕮11.99V |
|                                                                         | Please enter keyword                                               |
| Module Information                                                      | Read Fault Code                                                    |
| Clear Fault Code                                                        | Read Data Stream                                                   |
| Read Freeze Frame                                                       | Actuation Test                                                     |
| Special Function                                                        | Coding                                                             |

| VIN 12341234123412344                    |                                                                            |                                                                   |            |                           |                                    |
|------------------------------------------|----------------------------------------------------------------------------|-------------------------------------------------------------------|------------|---------------------------|------------------------------------|
| <i>Q</i> P @                             |                                                                            |                                                                   |            | ŵ                         | Ð                                  |
| ■ v <u>t</u>                             |                                                                            |                                                                   |            | <b>9</b> #                | 🛈 🕈 🔳 90% 2:31 PM                  |
| Show Menu                                |                                                                            | ft.                                                               | Ľ          |                           | P                                  |
| MITSUBISHI V35.20 > As Of 2006 > North O | f America > OUTLANDER-PHEV > 20                                            | 22 > 4B12-S61-Y61 > F1EKA-F1                                      | E1A > GG3W | > XDHHZL2M > K<br>Q Pleas | 08/Im. 🖻 12.00V<br>e enter keyword |
| Module Information                       |                                                                            | Read Fault Code                                                   |            |                           |                                    |
| Clear Fault Code                         | Na                                                                         | otes                                                              |            |                           |                                    |
| Read Freeze Frame                        | Note: Because It Needs<br>Knowledge For Registr<br>Select, Delete Or Reset | s The Professinal<br>ration, SO When You<br>The Item Related With |            |                           |                                    |
| Special Function                         | The Security Key, Plese<br>Selected Item And Exec                          | Pay Attention To The<br>cution                                    |            |                           |                                    |
|                                          | NO                                                                         | YES                                                               |            |                           |                                    |
|                                          |                                                                            |                                                                   |            |                           |                                    |
|                                          |                                                                            |                                                                   |            |                           |                                    |
| VIN 12341234123412344                    |                                                                            |                                                                   |            |                           |                                    |
| Q 🖻 😬                                    |                                                                            |                                                                   |            | ĥ                         | Ð                                  |

## 6. Click [KOS Key Registration].

| 🖬 👳 <u>t</u>                                                             |                                         | 🕈 🗘 🕈 🛢 50%         | 2:32 PM |
|--------------------------------------------------------------------------|-----------------------------------------|---------------------|---------|
| Show Menu                                                                | <b>A</b>                                | I                   | }       |
| MITSUBISHI V35.20 > As Of 2006 > North Of America > OUTLANDER-PHEV > 202 | 2 > 4812-S61-Y61 > F1EKA-F1E1A > GG3W > | XDHHZL2M > KOS/Im 🖻 | 312.00V |
|                                                                          |                                         | Q Please enter ke   | eyword  |
| Communication Test                                                       | KOS Key Registration                    |                     |         |
| Match Smart Key                                                          | Read password                           |                     |         |

| VIN 12341234123412344                  |                                 |                              |                |                             |                             |
|----------------------------------------|---------------------------------|------------------------------|----------------|-----------------------------|-----------------------------|
| 9 🖻 🕖                                  | \$                              |                              |                | ĥ                           | Ð                           |
| • • <u>t</u>                           |                                 |                              |                | 9 1 0                       | 90% 2:32 PM                 |
| Show Menu                              |                                 | A                            |                | ē                           | F                           |
| MITSUBSHEV35.20 > As OF 2006 > North ( | )FAmerica > OUTLANDER PHEV > 20 | 22 × 4812-561 Y61 × F1EKA F1 | ELA > QGŚW > N | аннисим» коз/<br>С Please e | m. 🖽 12.00V<br>nter keyword |
| Communication Test                     |                                 | KOS Key Registration         |                |                             |                             |
| Match Smart Key                        | No                              | Read password                |                |                             |                             |
|                                        | Are You Sure To Perfor          | m This Function?             |                |                             |                             |
|                                        | NO                              | YES                          |                |                             |                             |
|                                        |                                 |                              |                |                             |                             |
|                                        |                                 |                              |                |                             |                             |
| VIN 12341234123412344                  |                                 |                              |                |                             |                             |
| Q 🖻 🦉                                  | 5                               |                              |                | ŵ                           | €                           |

## 7. Click [Perform].

| a w t                                                                   |                      |             |            | ♥ \$ ⊕ ♥         | 90% 2:32 PM |
|-------------------------------------------------------------------------|----------------------|-------------|------------|------------------|-------------|
| KOS Key Registration                                                    |                      | <b>f</b>    | Z.         | ē                | ŀ           |
| MITSUBISHI V35.20 > As Of 2006 > North Of America > OUTLANDER-PHEV > 20 | 022 > 4B12-S61-Y61 > | F1EKA-F1E1A | > GG3W > X | DHHZL2M > KOS/Im | ⊞12.01V     |
| Items                                                                   |                      |             | Value      |                  |             |
| Present Registration Number                                             |                      |             | 1          |                  |             |
|                                                                         |                      |             |            |                  |             |
|                                                                         |                      |             |            |                  |             |
|                                                                         |                      |             |            |                  |             |
|                                                                         |                      |             |            |                  |             |
|                                                                         |                      |             |            |                  |             |
|                                                                         |                      |             |            |                  |             |
|                                                                         |                      |             |            |                  |             |
|                                                                         |                      |             |            |                  |             |
|                                                                         |                      |             |            |                  | _           |
| Exit                                                                    |                      |             | Perform    |                  |             |
|                                                                         |                      |             |            |                  |             |
| VIN 12341234123412344                                                   |                      |             |            |                  |             |
| Q 🗖 🖾                                                                   |                      | C           | )          | <u>ن</u> ا       | )           |

#### 8. Click OK.

| 📾 👳 🛨                                       |                                                                                                    |                                                                        |               | <b>9 ≵ ⊕ ♥ I</b> | 90% 2:32 PM |
|---------------------------------------------|----------------------------------------------------------------------------------------------------|------------------------------------------------------------------------|---------------|------------------|-------------|
| KOS Key Registration                        |                                                                                                    | <b>f</b>                                                               | e             |                  | ŀ           |
| MITSUBISHI V35.20 > As Of 2006 > North Of A | America > OUTLANDER-PHEV > 2022 > 4B12-S61-Y61                                                                                                    | > F1EKA-F1E1                                                           | A > GG3W > XD | HHZL2M > KOS/Im  | . ⊞12.01V   |
| Items                                       |                                                                                                    |                                                                        | Value         |                  |             |
| Present Registration Number                 | Notes                                                                                                    |                                                                        | 1             |                  |             |
|                                             | <ol> <li>If the vehicle is equipped with a key<br/>insert the KOS key into the key slot an<br/>OK.</li> <li>If the vehicle is not equipped with a<br/>slot, when the engine switch indicator<br/>flashes after you press OK, move the k<br/>to the engine switch.</li> <li>Note: To add KOS key registration,<br/>registered KOS key. To apply for a sec<br/>code, use the KOS key used when app<br/>the security code.</li> </ol> | r slot,<br>d press<br>lamp<br>KOS key<br>use the<br>urity<br>lying for |               |                  |             |
| Exit                                        |                                                                                                    |                                                                        |               |                  |             |
| VIN 12341234123412344                       |                                                                                                    |                                                                        |               |                  |             |
| 0 🖻 🖷                                       |                                                                                                    | (                                                                      |               | c D              |             |

#### 9. Click OK.

| • • <u>t</u>                                                                           |                                                                                                    |               |                | <b>9</b> # 0 <b>1</b> | 90% 2:32 PM |
|----------------------------------------------------------------------------------------|----------------------------------------------------------------------------------------------------|---------------|----------------|-----------------------|-------------|
| KOS Key Registration                                                                   |                                                                                                    | <b>f</b>      | E              |                       | F           |
| MITSUBISHI V35.20 > As Of 2006 > North Of America > OUTLANDER-PHEV > 20                | 022 > 4B12-S61-Y61                                                                                                    | > F1EKA-F1E1/ | 4 > GG3W > XDI | HHZL2M > KOS/I        | m €∃11.99V  |
| Items                                                                                  |                                                                                                    |               | Value          |                       |             |
| Present Registration Number                                                            |                                                                                                    |               | 1              |                       |             |
|                                                                                        |                                                                                                    |               |                |                       |             |
| Ne                                                                                     | otes                                                                                                    |               |                |                       |             |
| Security Info. Check<br>Completed/Password<br>File For Security Code'<br>Registration. | Security Info. Check<br>Completed:Password Entry' Or 'Approval<br>File For Security Code' Is Required For<br>Registration. |               |                |                       |             |
|                                                                                        | ок                                                                                                    |               |                |                       |             |
|                                                                                        |                                                                                                    |               |                |                       |             |
|                                                                                        |                                                                                                    |               |                |                       |             |
| Exit                                                                                   |                                                                                                    |               |                |                       |             |
| VIN 1934193419341                                                                      |                                                                                                    |               |                |                       |             |
| Q 🏹 🕀                                                                                  |                                                                                                    | C             |                | ŵ                     | Ð           |

## $10. \ \ \, \mbox{Input the 4-digit anti-theft password and click OK.}$

|                                                  |                                                                                                    |                                       |               | • * •          | 💎 🔳 90% 2:32 PM |
|--------------------------------------------------|----------------------------------------------------------------------------------------------------|---------------------------------------|---------------|----------------|-----------------|
| KOS Key Registration                             |                                                                                                    | <b>A</b>                              |               |                | P               |
| MITSUBISHI V35.20 > As Of 2006 > North Of Americ | a > OUTLANDER-PHEV > 2022 > 4B12-                                                                                                    | S61-Y61 > F1EKA-                      | 1E1A > GG3W > | XDHHZL2M > KOS | /lm ⊞11.99V     |
| Items                                            |                                                                                                    |                                       | Value         |                |                 |
| Present Registration Number                      |                                                                                                    |                                       | 1             |                |                 |
|                                                  | Input Value                                                                                                    |                                       |               |                |                 |
| PI<br>0,<br>Th<br>1.<br>2.                       | ease Input Password With 4 I<br>1,2,3,4,5,6,7,8,9,A,B,C,D,E,F]<br>ne Following Passwords Are B<br>MIRAGE In China:0A11;<br>Others:004F;<br>CANCEL | Digit:[Range:<br>For Reference:<br>OK |               |                |                 |
| Exit                                             |                                                                                                    |                                       |               |                |                 |
| VIN 12341234123412344                            |                                                                                                    |                                       |               |                |                 |
| Q 🖻 😬                                            |                                                                                                    |                                       |               | ŵ              | Ð               |

11. Click OK if you need to register additional keys, or click [CANCEL] if you only want to register the current key.

| a v t                                                                                         |                                           |                |               | ♥ \$ •D ♥        | 90% 2:32 PM |
|-----------------------------------------------------------------------------------------------|-------------------------------------------|----------------|---------------|------------------|-------------|
| KOS Key Registration                                                                          |                                           | <b>f</b>       | e             |                  | P           |
| MITSUBISHI V35.20 > As Of 2006 > North Of America > OUTLANDER-PHEV > 2                        | 2022 > 4B12-S61-Y61                       | > F1EKA-F1E1/  | 4 > GG3W > XI | )HHZL2M > KOS/Ir | n 🖻11.99V   |
| Items                                                                                         |                                           |                | Value         |                  |             |
| Present Registration Number                                                                   |                                           |                | 1             |                  |             |
|                                                                                               |                                           |                |               |                  |             |
| N                                                                                             | lotes                                     |                |               |                  |             |
| Completed.<br>If You Want Additiona<br>The Key Into The Key<br>Button Within 60sec.<br>CANCEL | l Key Registratio<br>SLOT,And Press<br>ок | n,Insert<br>Ok |               |                  |             |
| Exit                                                                                          |                                           |                |               |                  |             |
| VIN 12341234123412344                                                                         |                                           |                |               |                  |             |
| Q 🔤 🖽                                                                                         |                                           | (              |               | ۵.               | 5           |

## Statement:

The content of this document is copyrighted by LAUNCH TECH CO., LTD., and no individual or organization may quote or reprint it without consent.